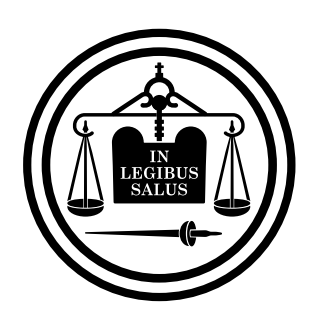

# Poder Judicial de Entre Ríos

Tutorial copias traslado en SNE para organismos judiciales

# Recibido el correo – Descargamos el archivo adjunto

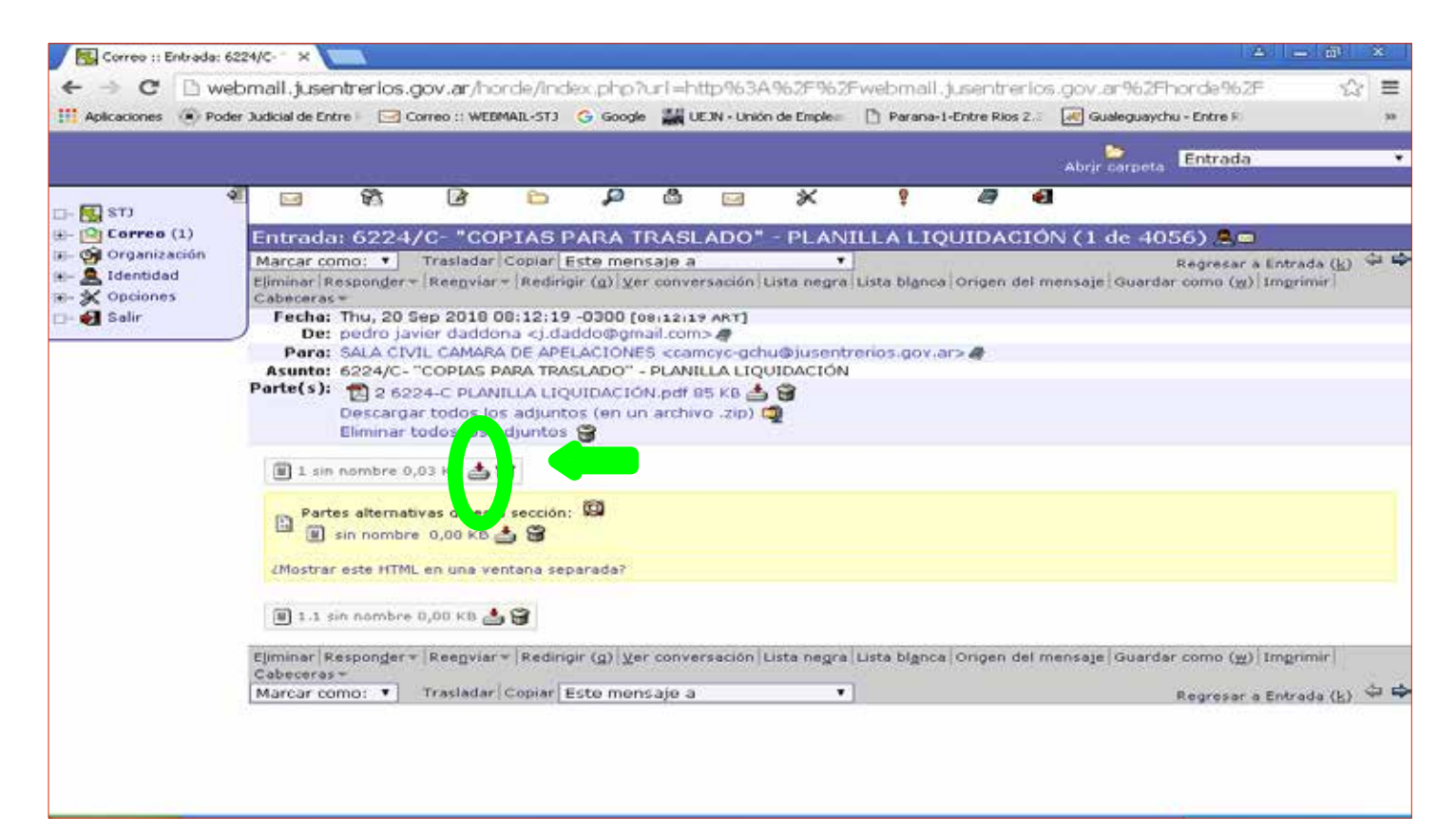

## En la carpeta "COPIAS TRASLADO", como sugerencia, crear una carpeta por expte. Para facilitar la posterior busqueda

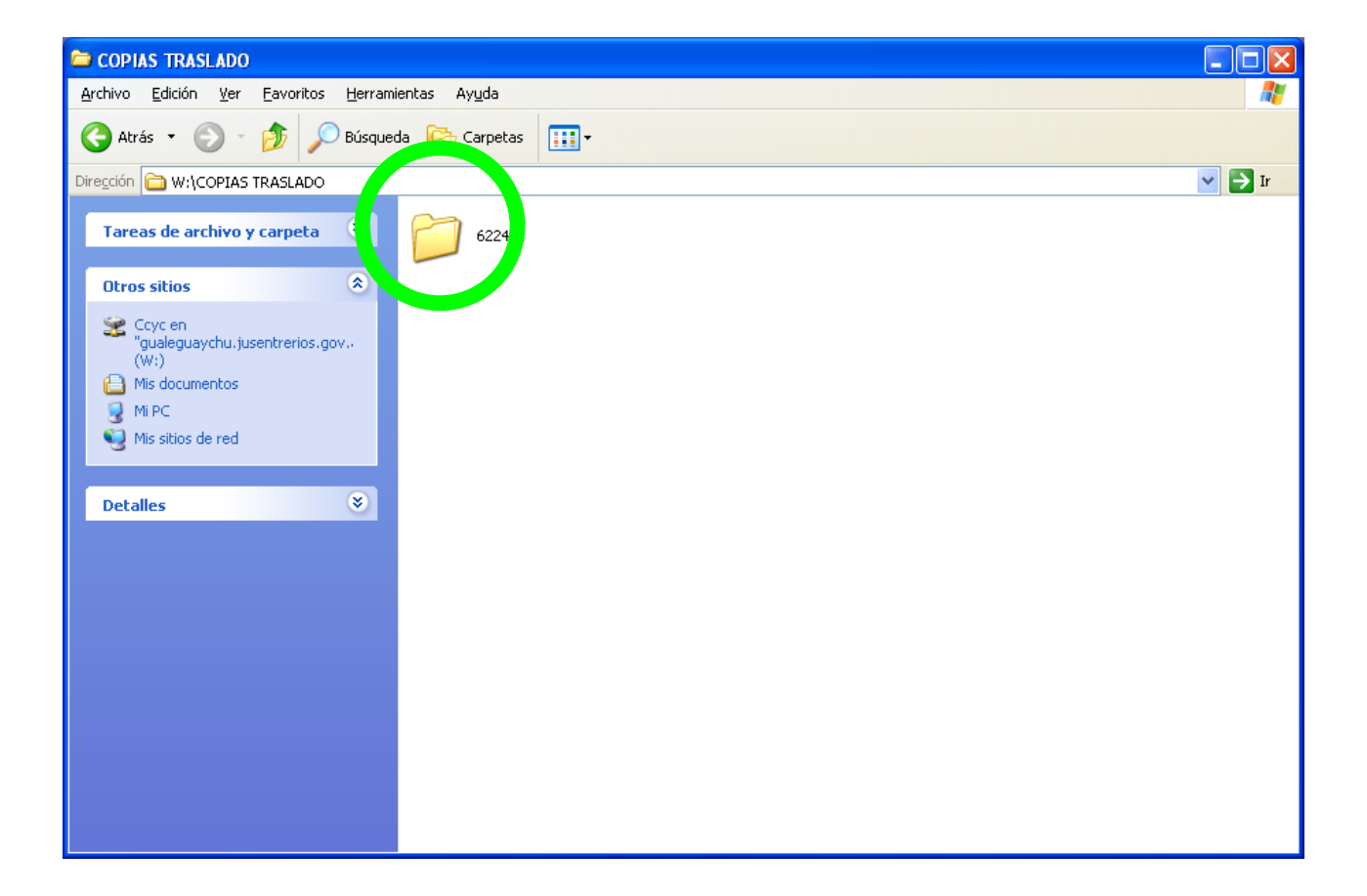

# Descargamos nuestro archivo en dicha carpeta

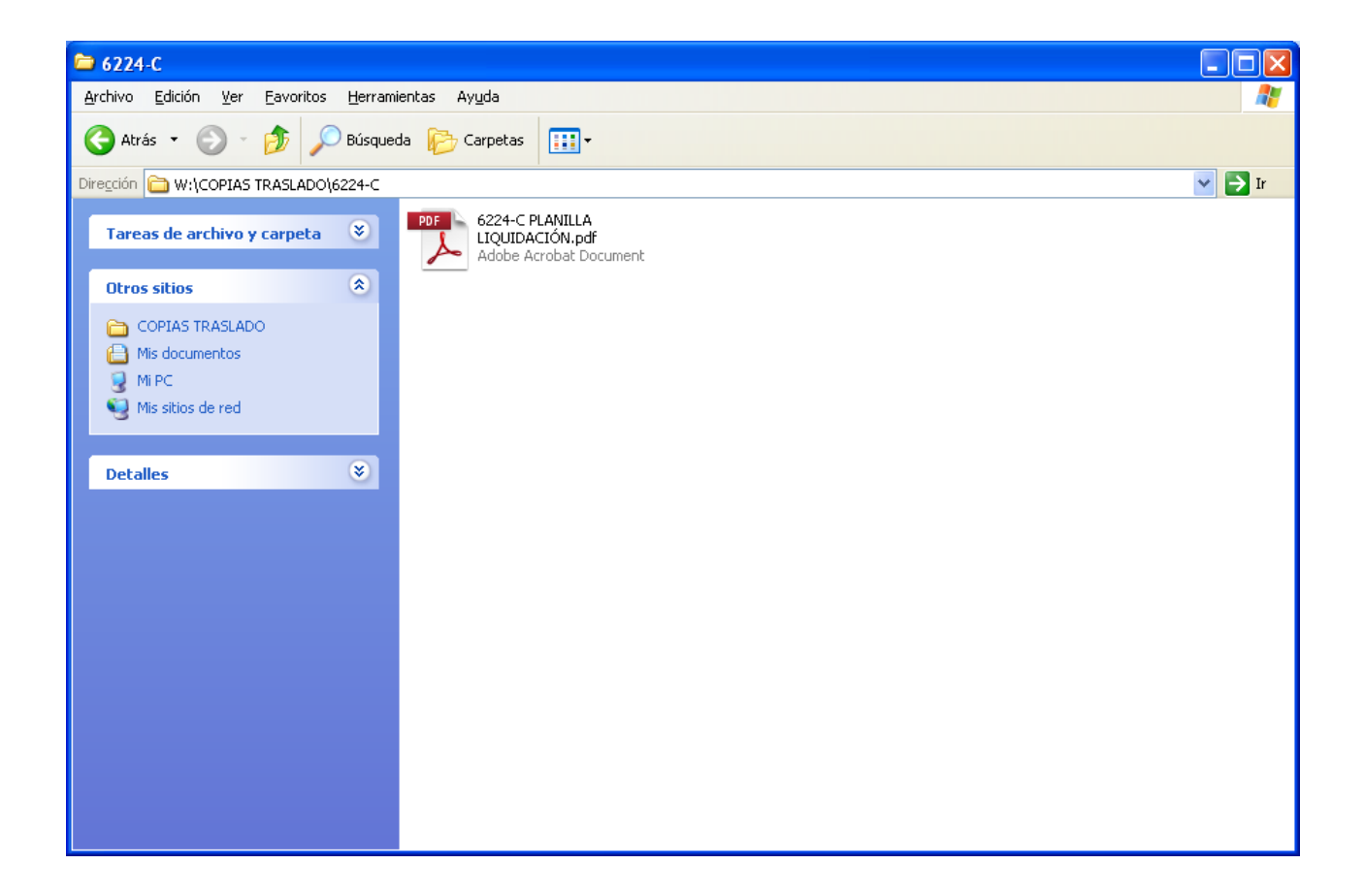

# Cambiar nombre de archivo para una fácil identificación

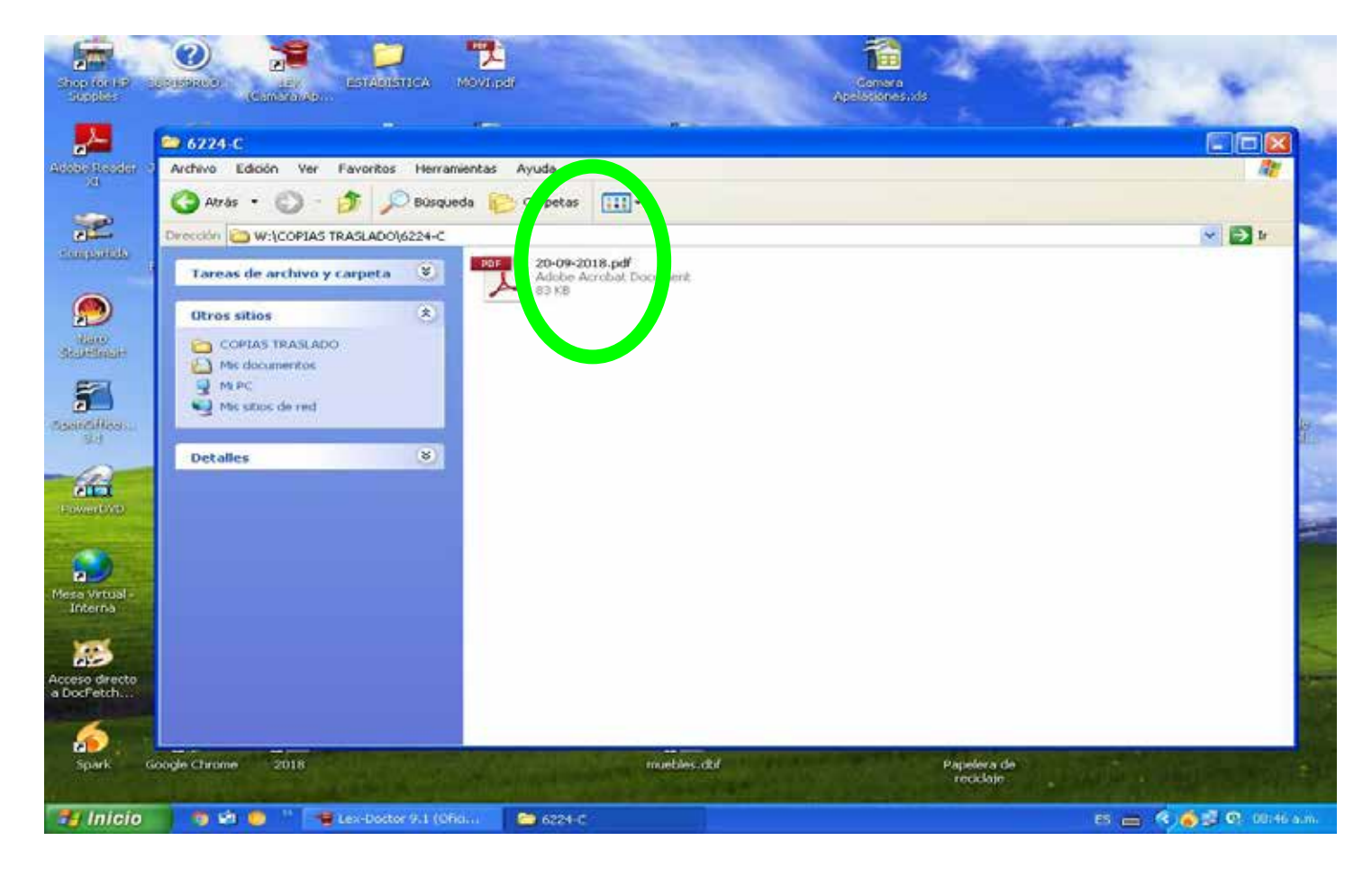

| 📲 Movimientos del proceso        |                                                                          |                                                                 |                             |
|----------------------------------|--------------------------------------------------------------------------|-----------------------------------------------------------------|-----------------------------|
| F2<br>/                          | 2 🗔 F3 🗔 F4 🗔 F5 🔍 F6 🍸 F7<br>Agrega Elimina Modifica Consulta Filtro Es | ′ <b>∲} F8 () F9 ∐ F</b> <sup>*</sup><br>Escrito Estado Importa | I1 😨 F12 📋<br>Envia Listado |
| Ver presentaciones               |                                                                          |                                                                 | NEP                         |
| 1: CIVIL Y COMERCIAL Nº 1- GUALE | GUAY                                                                     |                                                                 |                             |
| Fecha Hora Tipo/ag. Foja         | a № Descripción                                                          | Reg T                                                           | amaño 🛛 🔁 🔼                 |
| 12/09/2018 12:59                 | 9/2018+C+S                                                               | 0                                                               |                             |
| 12/09/2018 13:00                 | INICIO                                                                   | 1                                                               |                             |
| 12/09/2018 13:01                 | *CERTIFICO                                                               | 0                                                               | 2 KB ' 🗮                    |
| 14/09/2018 07:00 107             | YYVTA INFORME-PROVIDENCIA                                                | 0                                                               | 4 KB 🧏                      |
| 14/09/2018 07:28                 | VISTA AL MINISTERIO FISCAL                                               | 0                                                               | 1 KB 📜                      |
|                                  |                                                                          |                                                                 |                             |
|                                  |                                                                          |                                                                 |                             |
|                                  |                                                                          |                                                                 |                             |
|                                  |                                                                          |                                                                 |                             |
|                                  |                                                                          |                                                                 |                             |
|                                  |                                                                          |                                                                 |                             |
|                                  |                                                                          |                                                                 |                             |
|                                  |                                                                          |                                                                 |                             |
|                                  |                                                                          |                                                                 |                             |
|                                  |                                                                          |                                                                 |                             |
|                                  |                                                                          |                                                                 |                             |
|                                  |                                                                          |                                                                 |                             |
|                                  |                                                                          |                                                                 |                             |
|                                  |                                                                          |                                                                 |                             |
|                                  |                                                                          |                                                                 |                             |
|                                  |                                                                          |                                                                 |                             |
|                                  |                                                                          |                                                                 |                             |
|                                  |                                                                          |                                                                 | ~                           |
| Todo Movimientos Agenda          |                                                                          |                                                                 |                             |

# En LEX, dentro de movientos de autos

## Presionamos F9 <Importa>, buscamos el archivo correspondiente y Presionamos <Abrir>

| Lex Doctor 9.1 (Officin      | as Judiciales)                                                   |                                    |                     |                        |              | a 🗆 🔀                                           |
|------------------------------|------------------------------------------------------------------|------------------------------------|---------------------|------------------------|--------------|-------------------------------------------------|
| Satas Obles Supervisión Ay   | Aude Sale:                                                       | CAMARA DE APELACION                |                     |                        |              |                                                 |
|                              |                                                                  | CAMARA DE AFCEACIÓN                | ES SALA CIVIL I COM | C. SUALESUATCHU        | and see (see |                                                 |
| Proceso: SEI IMAH MAR        | IA DEL CARMEN C/LOS                                              | IFRFOEROS Y SUCESORES              | DEL ALBERTO SELIMAN | TY/O QUITNES SE CO     |              |                                                 |
| 🗑 Mavimientos del proce      | 15,29                                                            |                                    |                     |                        | _ X          | Tatios atertos                                  |
|                              | F2 🗔 F3 🗔<br>Agrega Elimina                                      | F4 🗔 F5 🔍 F6<br>Modifica Consuta F | Tro F7 Escrito Est  | F9 D F1<br>Importa Eve | F12          | Proceso: ASOCIACION PROTE<br>Agenda<br>Procesos |
| Ver presentaciones           |                                                                  |                                    |                     |                        | NEP          | Proceso: SELIMAN MARIA DEL                      |
| I: CIVIL Y COMERCIAL IF 1- 6 | CUALEGUAY                                                        |                                    |                     |                        |              |                                                 |
| Fecha Hora Tipolag           | j. Foja II <sup>a</sup> Descripció                               |                                    |                     | Reg Tama               | ño 🦰         |                                                 |
| 12/09/2018 12:59             | 9/2018-C+S                                                       |                                    |                     | 0                      |              |                                                 |
| 12/09/2018 13:01             | Importa el decume                                                | ta                                 |                     | 12 12                  | в 📲          |                                                 |
| 14/09/2018 07:00             | In persent of description                                        | 10                                 |                     |                        | 8            |                                                 |
| 14/03/2018 07:28             | Butcar en: 边                                                     | 6224-C                             | v or                | 12° CU.•               |              |                                                 |
|                              | Documentas<br>secientes<br>Escritorio<br>Mis documentos<br>Mi PC | Dre: 6224-C PLANILLA LIDI          | JIDACIÓN odł        | Abrir                  |              | Mensales internos recibidos                     |
|                              | Mis silios de red Tipo                                           | Todos los archivos ["."]           | 1                   | Cancelar               | <u> </u>     |                                                 |
| Todo Movimientos Agenda      |                                                                  |                                    |                     |                        |              | VIER - Terminal: L3 - IP; 19,111,95,11          |
| Lunicio 🔰 👼 🔄                | 😑 😕 🥌 LexeDoctor 9                                               | 1 (O                               | a                   | Downloads              |              | - C 4 6 - 4 6 19 21                             |

#### En DESCRIPCION del movimiento ponemos =COPIA TRASLADO= esta denominación es la establecida y NO puede modificarse

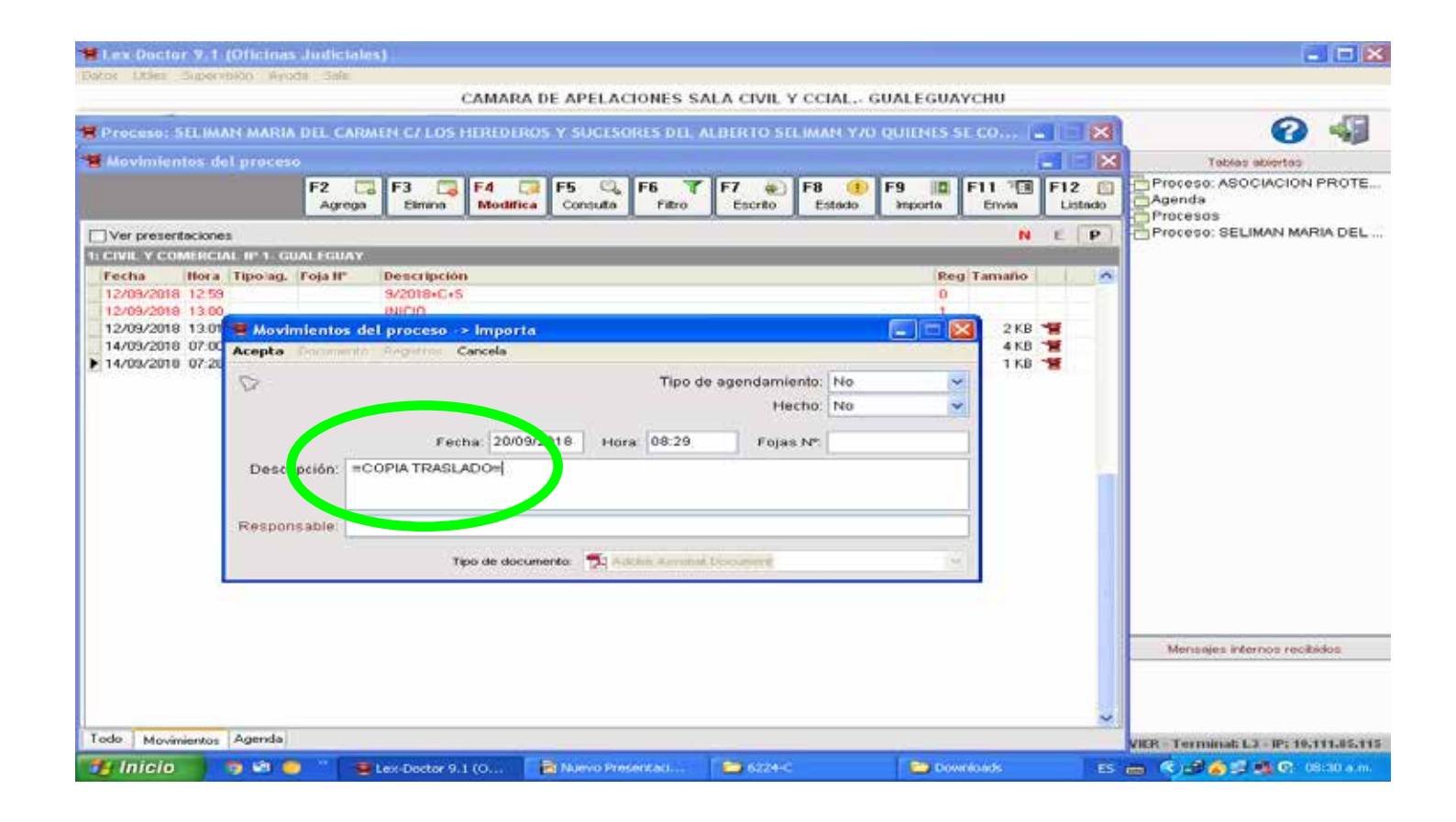

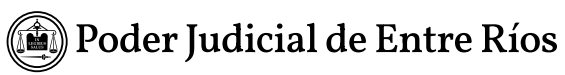

| 1  | Movimien   | tos de   | l proceso  | ,         |     |                 |       |                  |      |                 |         |                    |          |       |           |           |           |           |           |     |            |          |
|----|------------|----------|------------|-----------|-----|-----------------|-------|------------------|------|-----------------|---------|--------------------|----------|-------|-----------|-----------|-----------|-----------|-----------|-----|------------|----------|
|    |            |          |            | F2<br>Agr | ega | F3 (<br>Elimina | a     | F4 🍃<br>Modifica | F!   | 5 🔍<br>Consulta | F6<br>F | <b>T</b><br>Filtro | F7<br>Es | erito | F8<br>Est | ()<br>ado | F9<br>Imp | ∎<br>orta | F11 Envia |     | F12<br>Lis | iado     |
|    | Ver presen | taciones | 5          |           |     |                 |       |                  |      |                 |         |                    |          |       |           |           |           |           |           | N   | Е          | Р        |
| 1  | CIVIL Y CO | MERCIA   | NL № 1- GU | IALEGU    | ΑΥ  |                 |       |                  |      |                 |         |                    |          |       |           |           |           |           |           |     |            |          |
|    | Fecha      | Hora     | Tipo/ag.   | Foja N    | •   | Descrip         | ción  |                  |      |                 |         |                    |          |       |           |           |           | Reg       | Tamañ     | o   |            | ~        |
|    | 12/09/2018 | 12:59    |            |           |     | 9/2018+         | C+S   |                  |      |                 |         |                    |          |       |           |           |           | 0         |           |     |            |          |
|    | 12/09/2018 | 13:00    |            |           |     | INICIO          |       |                  |      |                 |         |                    |          |       |           |           |           | 1         |           |     |            |          |
|    | 12/09/2018 | 13:01    |            |           |     | *CERTIF         | ICO   |                  |      |                 |         |                    |          |       |           |           |           | 0         | 2 K       | В 🕇 | ŧ.         |          |
|    | 14/09/2018 | 07:00    |            | 107 Y 1   | VT  | INFORM          | E- PF | ROVIDEN          | 44   |                 |         |                    |          |       |           |           |           | 0         | 4 K       | В 🕇 | 8          |          |
| _  | 14/09/2018 | 07:28    |            |           |     | VISTA A         | L MIN | ISTERIO          | FISC | <u> </u>        |         |                    |          |       |           |           |           | 0         | 1 K       | B   | 8          |          |
|    | 20/09/2018 | 08:29    |            |           |     | =COPIA          | TRAS  | SLADO=           |      | <b>)</b>        |         |                    |          |       |           |           |           | 0         | 82 K      | В   | 7          |          |
|    |            |          |            |           |     |                 |       |                  |      |                 |         |                    |          |       |           |           |           |           |           |     |            |          |
|    |            |          |            |           |     |                 |       |                  |      |                 |         |                    |          |       |           |           |           |           |           |     |            |          |
|    |            |          |            |           |     |                 |       |                  |      |                 |         |                    |          |       |           |           |           |           |           |     |            |          |
|    |            |          |            |           |     |                 |       |                  |      |                 |         |                    |          |       |           |           |           |           |           |     |            |          |
|    |            |          |            |           |     |                 |       |                  |      |                 |         |                    |          |       |           |           |           |           |           |     |            |          |
|    |            |          |            |           |     |                 |       |                  |      |                 |         |                    |          |       |           |           |           |           |           |     |            |          |
|    |            |          |            |           |     |                 |       |                  |      |                 |         |                    |          |       |           |           |           |           |           |     |            |          |
|    |            |          |            |           |     |                 |       |                  |      |                 |         |                    |          |       |           |           |           |           |           |     |            |          |
|    |            |          |            |           |     |                 |       |                  |      |                 |         |                    |          |       |           |           |           |           |           |     |            |          |
|    |            |          |            |           |     |                 |       |                  |      |                 |         |                    |          |       |           |           |           |           |           |     |            |          |
|    |            |          |            |           |     |                 |       |                  |      |                 |         |                    |          |       |           |           |           |           |           |     |            |          |
|    |            |          |            |           |     |                 |       |                  |      |                 |         |                    |          |       |           |           |           |           |           |     |            |          |
|    |            |          |            |           |     |                 |       |                  |      |                 |         |                    |          |       |           |           |           |           |           |     |            |          |
|    |            |          |            |           |     |                 |       |                  |      |                 |         |                    |          |       |           |           |           |           |           |     |            |          |
|    |            |          |            |           |     |                 |       |                  |      |                 |         |                    |          |       |           |           |           |           |           |     |            |          |
|    |            |          |            |           |     |                 |       |                  |      |                 |         |                    |          |       |           |           |           |           |           |     |            |          |
|    |            |          |            |           |     |                 |       |                  |      |                 |         |                    |          |       |           |           |           |           |           |     |            |          |
| Ļ  |            |          |            |           |     |                 |       |                  |      |                 |         |                    |          |       |           |           |           |           |           |     |            | <b>M</b> |
| ין | odo Movin  | ientos   | Agenda     |           |     |                 |       |                  |      |                 |         |                    |          |       |           |           |           |           |           |     |            |          |

# Cuando se tiene proveida la presentación pasamos a Procesal ambos movimientos con igual fecha

| Proceso: STLIMAN M   | ARIA DIL CARM  | IN C/LOS HIT                                                                                                   | REDEROS  | Y SUCESO         | RIS DIL /      | U III RTO SI                                                                                                   | EMAN-970                | QUIINES           | ir co   | S E | ×    | 0 🖣                         |
|----------------------|----------------|----------------------------------------------------------------------------------------------------|----------|------------------|----------------|----------------------------------------------------------------------------------------------------|-------------------------|-------------------|---------|-----|------|-----------------------------|
| Movimientos del pr   | oceso          |                                                                                                    |          |                  |                |                                                                                                    |                         |                   |         |     |      | Tobles abiertes             |
|                      | F2 🗔<br>Agrega | F3 🗔 F<br>Elmine B                                                                                             | 4 🧊      | F5 🔍<br>Consulta | F6 T<br>Filtro | F7 Escrito                                                                                                    | F8                      | F9 III<br>Importe | F11 T   | F12 | tedo | Proceso: ASOCIACION PROT    |
| Ver presentaciones   |                | All and a second second second second second second second second second second second second second second se |          |                  |                | And and a second second second second second second second second second second second second second second se | Chromeson to be a fille |                   | N       | E   | P    | Proceso: SELIMAN MARIA DE   |
| CIVIL Y COMERCIAL IP | 1- GUALEGUAY   |                                                                                                    |          |                  |                |                                                                                                    |                         |                   |         |     | 1.1  |                             |
| Fecha Hora Tipe      | sag. Foja IP   | Bescripción                                                                                                    |          |                  |                |                                                                                                    |                         | Re                | Tamaño  | 1 1 |      |                             |
| 12/09/2010 12:59     |                | 9/2010+C+S                                                                                                    |          |                  |                |                                                                                                    |                         | 0                 |         |     |      |                             |
| 12/09/2018 13:00     |                | INICIÓ                                                                                                    |          |                  |                |                                                                                                    |                         | 1                 |         |     |      |                             |
| 12/09/2018 13:01     |                | *CERTIFICO                                                                                                    |          |                  |                |                                                                                                    |                         | 0                 | 2 KB    | H   |      |                             |
| 14/09/2018 07:00     |                | LICTA AL MINIS                                                                                                 | TERIO ER |                  |                |                                                                                                    |                         | 0                 | 4 KB    | 3   |      |                             |
| 20/09/2018 09:29     |                | COPIA TRASL                                                                                                    | ADD-     | CAL.             |                |                                                                                                    |                         | 0                 | B2 KB   | -   |      |                             |
| 20/09/2010 00:20     |                | PRESENTAR                                                                                                    | ANULATE  | BASLADD          |                |                                                                                                    |                         | 0                 | 102 101 | 104 |      |                             |
|                      |                |                                                                                                    |          |                  |                |                                                                                                    |                         |                   |         |     |      |                             |
|                      |                |                                                                                                    |          |                  |                |                                                                                                    |                         |                   |         |     |      |                             |
|                      |                |                                                                                                    |          |                  |                |                                                                                                    |                         |                   |         |     |      | Mensajes internos recibidos |

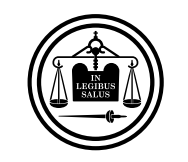

Poder Judicial de Entre Ríos Tutorial copias traslado en SNE para organismos judiciales